## 深源恒际征信报告产品

深源恒际科技有限公司

最重要的一点:有问题可以随时联系服务,提供技术支持,业务使用支持,可视 化测试支持,联系方式见商品详情页右侧的电话

## 秘钥信息查询及套餐悦查询:

您可以通过下面链接查询,一般入口为:右上角的买家中心、进入管理控制台,即可找到你购买的产品了,上面有对应的秘钥信息和套餐信息。 https://market.console.aliyun.com/imageconsole/index.htm?spm=5176.

730006-56956004-57124001-cmapi00035084.1387859.14.334276ee

## 9KYf0C#/?\_k=gwajfp

| ☰ (-)阿里云       |   |                                                               | Q 搜索文档、控制台、          | API、 解决方案和资源 费用 | 工单 备案 企业 支持 | 官网 🕨 | Δ. | `₹ @  | 简体 🌔           |
|----------------|---|---------------------------------------------------------------|----------------------|-----------------|-------------|------|----|-------|----------------|
| 云市场            |   | [Lucky 7] 北京(1)诊察据识别APL]深源恒际Deepfinch OCR服务[逐行单据识别]<br>设置备注 / | API                  | 已开通             | 2021-07-17  |      |    |       | 接口             |
| 已购买的服务         |   | 付费方式: 套餐包<br>创建时间: 2020-07-16                                 | 深源恆际科技有限公司           | 🥶 联系我们          |             |      |    |       | 使用指南           |
| 未支付订单需求管理      |   | AppKey: Com57b Base<br>AppCode: AppCode: AppCode              | <u>1</u> 9           | 使用情况: 0/5050    |             |      |    | 套餐包列表 | <b>数 购买套餐包</b> |
| 定制方案管理<br>退款管理 |   | 出版小结识别API-深源位际DeeplinchOCRAPI服务【医疗单<br>版】<br>设置备注 /           | API                  | 已开通             | 2021-07-17  |      |    |       |                |
| 发票管理<br>优惠券管理  | = | 付费方式:套餐包<br>创建时间:2020-07-16                                   | 深源恆际科技有限公司           | 🥶 联系我们          |             |      |    |       | 使用品            |
| 合同管理           |   | AppKey: 20                                                    | <del>(1995)</del> 复制 | 使用情况: 3/50      |             |      |    | 君誓包列君 | 長 购买套餐包        |

代码对接:

根据商品详情页的 API 接口板块,进行对接(重点关注):

- 1. 调用地址
- 2. API 认证方式
- 3. 请求参数
- 4. 请求示例
- 5. 详情页介绍

API接口

| 全国门诊发票识别_V2 | 王国门诊众                                                                                 | 《示识别_\  | 12   |                                  |  |  |  |
|-------------|---------------------------------------------------------------------------------------|---------|------|----------------------------------|--|--|--|
|             | 调用地址: http(s)://v2invoice.market.alicloudapi.com/ocr/medical/v2/medical_invoice/basic |         |      |                                  |  |  |  |
|             | 请求方式: POST<br>返回卖型: JSON                                                              |         |      |                                  |  |  |  |
|             |                                                                                       |         |      |                                  |  |  |  |
|             | API调用: API简单身份认证调用方法(APPCODE)展开                                                       |         |      |                                  |  |  |  |
|             | 读试工具: <del>会调适</del><br>> 请求参数 (Hoaders)                                              |         |      |                                  |  |  |  |
|             |                                                                                       |         |      |                                  |  |  |  |
|             | → 请求参数                                                                                | (Query) |      |                                  |  |  |  |
|             | 名称                                                                                    | 类型      | 是否必须 | 描述                               |  |  |  |
|             | province                                                                              | STRING  | 可透   | 全国各省市对应参数,具体见商品详情页介绍。            |  |  |  |
|             | ∨ 请求参数                                                                                | (Body)  |      |                                  |  |  |  |
|             | 名称                                                                                    | 类型      | 是否必须 | 描述                               |  |  |  |
|             | image_b<br>ase64                                                                      | STRING  | 必迭   | 发票图像base64编码数据(主要不太带有base64编码头部) |  |  |  |
|             | ◇ 请求示例                                                                                |         |      |                                  |  |  |  |
|             | curl                                                                                  | Java C# | PHP  | Python ObjectC                   |  |  |  |
|             | curl -i -k -X POST 'https://v2invoice.market.alicloudapi.com/ocr/n                    |         |      |                                  |  |  |  |
|             |                                                                                       |         |      |                                  |  |  |  |
|             | ∨ 正常返回示例                                                                              |         |      |                                  |  |  |  |

## 注意事项:

● 涉及传参为图片的问题,如果用户返回图片格式不合法的这种结果: {"status":"INVALID\_ARGUMENT","reason":"invalid image format"} 请检查一下:

1. 图片是否损坏

 如果使用 base64 编码作为传参,请检查代码是否对编码数据做了 urlencode。如果没有 urlencode,请求体可能 会被特殊字符截断,导致 上传数据不全

3.base64 编码数据的头部没有去掉。

接口服务调用返回 403,请先确认授权是否正常,包括秘钥信息、接口调用
 URL、接口套餐余额。

调试 API

注意:

人行征信报告 OCR 识别为异步接口,需分步骤调用 2 个接口即可查到完整 的识别结果。 先从第 1 个接口页面,提交征信报告 PDF 任务,获取该接口调试后的 task ID 后,到另一商品页面中调用第 2 个接口,输入 task ID 即可查询结果。

点击跳转第1个接口的商品页面: <u>人行2代征信报告 OCR 识别 API-查询征信</u> 报告识别结果

点击跳转第2个接口的商品页面: 人行2代征信报告 OCR 识别 API-提交任务

进入第一个接口页面,购买免费体验套餐,在商品页面,下滑到"API 接口"
 处,可通过"调试 API"进行测试。

| 产品详情                                                              | 产品价格                                                                                                    | 评论详情(9)                                 | 使用指南                          | 立即购买                                                                                                    |
|-------------------------------------------------------------------|----------------------------------------------------------------------------------------------------|-----------------------------------------|-------------------------------|----------------------------------------------------------------------------------------------------|
|                                                                   |                                                                                                    |                                         |                               |                                                                                                    |
| 征信报<br>调用地址:<br>请求方式:<br>返回类型:<br>API调用:<br>调试工具:<br>→ 请求<br>↓ 请求 | 2<br>http(s)://creditrep.r<br>POST<br>JSON<br>API 简单身份认证调<br>素调试<br>参数 (Headers)<br>参数 (Query)<br>参数 (Body)                                  | narket.alicloudapi.col<br>剧用方法(APPCODE) | m/ocr/credit_report<br>展开▼    |                                                                                                    |
| 名利                                                                | 邓 类型                                                                                                    | 是否必须                                    | 描述                            |                                                                                                    |
| imag                                                              | ge STRING                                                                                                    | 必选                                      | 征信报告pdf格式图像的b                 | ase64编码数据                                                                                                    |
| ▼ 请求                                                              | 示例                                                                                                    |                                         |                               |                                                                                                    |
|                                                                   | 产品详情 征信振 调用地址: 请求方式: 返回类型: API 调用: 调试工具: 请求 请求 で请求 名和 〔「请求 です求 (「請求) (「請求) (「請求) (「請求) (「請求) (「請求) (「請求) (「請求) (「請求) (「請求) (「請求) (「請求) (「請求) | <ul> <li>产品详情 产品价格</li> <li></li></ul>  | 产品详情       产品价格       评论详情(9) | <ul> <li>产品详情 产品价格 评论详情(9) 使用指南</li> <li>              在信报告             週用地址: http(s)://creditrep.market.alicloudapi.com/ocr/credit_report           请求方式: POST           透回类型: JSON           API 调用: API 简单身份认证调用方法 (APPCODE) 展开▼           调试工具:            意調证           • 请求参数 (Headers)           • 请求参数 (Body)              ▲ <u>秋型</u> <u>是否必须</u> <u>描述</u><br/>(mage <u>STRING</u> 必进           • 请求示例</li></ul> |

- 首先需要将测试目标图片转换为 base64 编码数据(转换工具与示例见文末)
- 图片格式要求:
  - 1. 格式为 pdf 格式图像的 base64 编码数据
  - 2. 大小要求小于 5 MB
  - 3. 征信报告样式需为扫描版 pdf, 包含单图双页/单图单页两种样式
- 点击"调试 API",把测试目标 PDF 的 base64 编码数据,添加到"body"
   框中,点击"发送请求,即可在右侧小黑窗口底端查看到 task\_id,复制 task\_id.

| ■ (-) 阿里云 华东1 (杭州) ▼                                      | Q 探索文档、控制台、API、解决方案和洗器 费用 工单 备素 企业 支持 官网 🖸 🎝 🏷 简体                                                                                                    |
|-----------------------------------------------------------|----------------------------------------------------------------------------------------------------|
| Http Method:POST Path 格式: /ocr/add_credit_report_ocr_task | Ca-Key*: 203736046", *x-ca-nonce*: *dbebb9dc-eeed-4ef5-a798-9e1e0288acd1", 'X-Ca-Request-Mode*:*DEBUG*, 'X-Ca-Stage*:*RELEASE*, 'X-<br>Ca-Supervisor-<br>Token*: *eyJhbGclOUSUz11NL9 eyJpYXCIO[E10T05MDY40DcsIm5iZi8MTU5NDkwNigyNywiaXhz]oRWxpeXVuOXBpR2f02XdneSisinJvbGUOX                                                                                                    |
| Headers<br>无参数                                            | xV.Liwg@WD69wCpak10LDyhCMADPCFUA7r60Y355u17irXozqiult/Zay304&DybR1_r6Mz1F6997ApUgLb_btD_1dFS-<br>gBZx3FlauEe56=Rx50C4J48NK0fLhlmFblauhmT1DX8pnT_ZOCJNK0L5c5TWL0L-0ahPyKTpwrtvAhfdfpE28-<br>WjaUKZxmbbX, wiLMBT3D1No4Pd3yFSUNBg0bgmS_413AG)NFYQEbuLeN9_TDqVOWhPl2Lr4g5LPgIALUsSQ*, "Host*:*dfadd.market.alicloudap<br>Type**application*x-www-dom-uriencoded; charaet-urf-8*)                   |
| Query<br>无参数                                              | Body:<br>("image": "JVBERI0xLjQKMSAwlG8lago8PCAvVHivzSAvQ2F0YWxvZwovUGFnZXMgMIAwlFIKPj4KZW5kb2JqCjMgMCBvYmoKPDwgL1R5cGUgL<br>Personne                                                                                                    |
| Body * image = UVBERIDXLjQKMSAwiG9iago8PCAVVHI            | response.<br>200<br>Dame: Thu, 16 Jul 2020 13:41:29 GMT<br>Content-Syse: application/json;charset=ut-8<br>Content-Length: 111<br>Contention: keep-alive                                                                                                    |
| Certificate<br>验证方式 = 使用AppCode<br>AppCode = ······       | Keap-Alive: timeout=25<br>X-RatuLmin-Reset: 2<br>Access-Control Aliow-Headers: DNTX-MX-RegToken,Keep-Alive,User-Agent,X-Requested-With,If-Modified-Since,Cache-Control,Content-<br>Type,Authorization,X:DF-API-D,X:DF-API-SECRET<br>X-Ca-Request-Id: C32F1A03-5120-4852-4859-49F24E0068BF<br>Access-Control Aliow-Onigin: *<br>X-RateLimit-Remaining: 1999<br>X-Content-Type-Options: roundiff |
| 发送请求                                                      | X-RateLimit-Limit: 2000<br>Access-Control-Allow-Methods: GET, POST, OPTIONS                                                                                                    |
| 经典网络周关关不支持获取Trace日志<br>调试现示:                              | ("request_id":"TID2ee8e9ba542e4bce86730d14b97df58b","status":"OK","task_id                                                                                                    |

● 进入第 2 个接口页面,购买 0 元套餐,点击"调试 API",将第一个接口获 取的 task\_id,粘贴到"body"中,点击"发送请求"即可查看识别结果